Type the following keys to insert the corresponding diacritic or "special character" when Diacritic Mode is turned on. Note that a diacritic is input before the character to which it applies. Use Ctrl-d to turn on Diacritic Mode and Ctrl-d to exit Diacritic Mode.

#### Diacritic Name

Diacritic Character

| most frequently used |   |          |  |
|----------------------|---|----------|--|
| Acute                |   | b        |  |
| AE Digraph           | Æ | %        |  |
| ae Digraph           | æ | 5        |  |
| Angstrom             | • | j        |  |
| Ayn                  | ¢ | 0        |  |
| Cedilla              | ć | р        |  |
| Circumflex           | ^ | С        |  |
| Degree               | 0 | Shift-F1 |  |
| Grave                |   | а        |  |
| Inverted !           | i | Shift-F7 |  |
| Inverted ?           | ė | Shift-F6 |  |
| Macron               | - | е        |  |
| Musical Flat         | Ь | )        |  |
| OE Digraph           | æ | &        |  |
| oe Digraph           | œ | 6        |  |
| Scandinavian O       | Ø | u        |  |
| Scandinavian o       | Ø | 2        |  |
| Sharp                | # | Shift-F5 |  |
| Tilde                | ~ | d        |  |
| Umlaut               |   | h        |  |
|                      |   |          |  |

| less frequently used |   |   |  |
|----------------------|---|---|--|
| Alif                 | > |   |  |
| alpha                | α | / |  |
| Beta                 | β | > |  |
| Breve                | J | f |  |

Type the following keys to insert the corresponding diacritic or "special character" when Diacritic Mode is turned on. Note that a diacritic is input before the character to which it applies. Use Ctrl-d to turn on Diacritic Mode and Ctrl-d to exit Diacritic Mode.

### Diacritic Name

Diacritic Character

| British Pound            | £ | 9        |
|--------------------------|---|----------|
| Candrabindu              | Ŀ | 0        |
| Circle Below             | • | t        |
| Copyright                | C | Shift-F4 |
| D with Crossbar          | Ð | #        |
| d with Crossbar          | đ | 3        |
| Dagger                   | † | ;        |
| Dot Above                | • | g        |
| Dot at Midline           | • | (        |
| Dot Below                |   | r        |
| Double Acute             | " | n        |
| Double Dot Below         |   | S        |
| Double Tilde first half  | ( | Z        |
| Double Tilde second half | ) | {        |
| Double Underscore        | = | u        |
| eth                      | ð | :        |
| Gamma                    | γ | ?        |
| Hacek                    | ~ | i        |
| High Comma centered      | 1 | ~        |
| High Comma off center    | 1 | m        |
| Hook left                |   | W        |
| Hook Right               | L | q        |
| Icelandic Thorn          | ъ | \$       |
| Icelandic thorn          | þ | 4        |
| Ligature left            | ( | k        |
| Ligature right           | ) | Ι        |
|                          |   |          |

Type the following keys to insert the corresponding diacritic or "special character" when Diacritic Mode is turned on. Note that a diacritic is input before the character to which it applies. Use Ctrl-d to turn on Diacritic Mode and Ctrl-d to exit Diacritic Mode.

### Diacritic Name

Diacritic Character

| ,               |
|-----------------|
| ,               |
|                 |
| <               |
| *               |
| Shift-F3        |
| +               |
| !               |
| 1               |
| `               |
| х               |
| <space></space> |
| 8               |
| 7               |
| -               |
| =               |
| v               |
| у               |
|                 |

Type the following keys to insert the corresponding diacritic or "special character" when Diacritic Mode is turned on. Note that a diacritic is input before the character to which it applies. Use Ctrl-d to turn on Diacritic Mode and Ctrl-d to exit Diacritic Mode.

| Diacritic Name | Diac |
|----------------|------|
|----------------|------|

critic Character

| Superscript 0 | 0 | @ |
|---------------|---|---|
| Superscript 1 | 1 | А |
| Superscript 2 | 2 | В |
| Superscript 3 | 3 | С |
| Superscript 4 | 4 | D |
| Superscript 5 | 5 | E |
| Superscript 6 | 6 | F |
| Superscript 7 | 7 | G |
| Superscript 8 | 8 | Н |
| Superscript 9 | 9 | Ι |
| Superscript + | + | J |
| Superscript - | - | К |
| Superscript ( | ( | L |
| Superscript)  | ) | М |
| Subscript 0   | 0 | Р |
| Subscript 1   | 1 | Q |
| Subscript 2   | 2 | R |
| Subscript 3   | 3 | S |
| Subscript 4   | 4 | Т |
| Subscript 5   | 5 | U |
| Subscript 6   | 6 | V |
| Subscript 7   | 7 | W |
| Subscript 8   | 8 | Х |
| Subscript 9   | 9 | Y |
| Subscript +   | + | Z |
| Subscript -   | - | [ |
| Subscript (   | ( | 1 |
| Subscript)    | ) | ] |